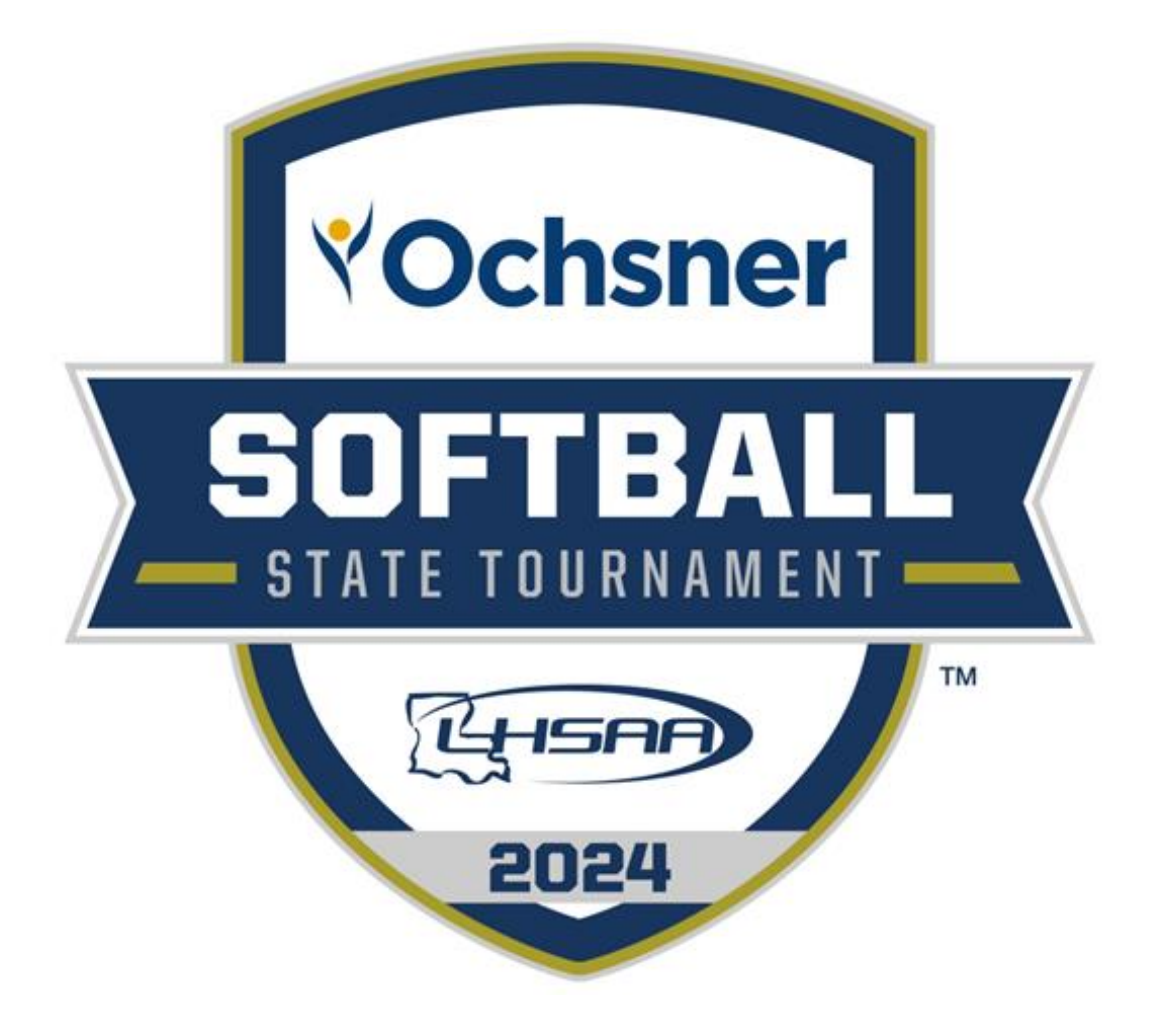

LOUISIANA HIGH SCHOOL ATHLETIC ASSOCIATION

# 2023-24 Softball General Information Bulletin

## TABLE OF CONTENTS

| CONTENT                                                                                               | PAGE(S)       |
|----------------------------------------------------------------------------------------------------|---------------|
| TABLE OF CONTENTS                                                                                     | PAGE 1        |
| GENERAL INFORMATION/DISTRICT SCHEDULING MEETING/OUT OF STATE<br>REQUIREMENTS/2023-2024 LHSAA SPONSORS | PAGES 2-<br>3 |
| INSTRUCTIONS FOR HEAD COACH TAKING MANDATORY ONLINE RULES CLINIC                                      | PAGE 4        |
| INSTRUCTIONS FOR ENTERING SOFTBALL SCHEDULES INTO LHSAA MEMBER SITE                                   | PAGE 5        |
| INSTRUCTIONS FOR ENTERING PLAYED GAMES / CONFIRMING A GAME                                            | PAGE 6        |
| EDITING PLAYOFF BRACKETS                                                                              | PAGE 7        |
| ENTERING PLAYOFF GAME RESULTS                                                                         | PAGE 8        |

### 2023-24 SOFTBALL GENERAL INFORMATION

*This Bulletin is for your benefit. Please read and make sure all necessary parties receive the correct information concerning the event.* 

| CATEGORY                                                       | DATE/INFORMATION                                                                                                    |
|----------------------------------------------------------------|----------------------------------------------------------------------------------------------------|
| LHSAA Softball Bylaws                                          | Completely familiarize yourself with Section 19 as well as all necessary sections of the 2023-2024 Handbook and section. The Handbook and each section can be found on <u>www.lhsaa.org</u> .                                                                                                    |
| First Official Practice/Earliest<br>Scrimmage Allowed          | All Classes & Divisions – Monday, January 15, 2024                                                                                                    |
| Jamboree and Tournament<br>Dates and Information               | <ul> <li><u>All Classes and Divisions Jamborees:</u><br/>Thursday, February 8, 2024 – Saturday, February 10, 2024</li> <li>Jamborees must have a minimum of 3 teams</li> <li>Jamboree Fees are \$50 per team.</li> <li><u>Deadline to submit approval form and fees <i>online</i>:</u><br/>All Classes and Divisions - Thursday, February 1, 2024</li> <li>All jamborees and tournaments shall be approved, or schools will be penalized.</li> </ul>                                                                                           |
| Deadline for Submitting<br>Working Schedules Online            | All Classes and Divisions – Saturday, February 17, 2024                                                                                                    |
| 1 <sup>st</sup> Contest (If Jamboree Not Played)               | All Classes & Divisions – Tuesday, February 13, 2024                                                                                                    |
| Reporting Weekly Game Results                                  | Beginning with the first playing date of the season, the home team<br>principal or his/her designee shall be required to enter the results of<br>all contests, including tournament games, online no later than 11:59<br>p.m. on the day the contest is played. Additionally, the LHSAA<br>member school principal or his/her designee shall report the results<br>of an out-of-state contest or an open date by the established<br>deadline. Failure of any school to submit the game results shall<br>result in the school being fined \$50. |
| All-Academic & All-Star<br>Nomination Deadline                 | All Classes and Divisions - Monday, March 4, 2024                                                                                                    |
| Deadline to Add Games to Schedule<br>for Power Rating Purposes | All Classes and Divisions - Saturday, March 30, 2024                                                                                                    |
| End of Regular Season –<br>District Representatives Named      | All Classes and Divisions - Wednesday, April 9, 2024                                                                                                    |
| Playoff Pairings Named<br>@ Conclusion of dispute period       | All Divisions - Thursday, April 10, 2024                                                                                                    |

# 2023-24 SOFTBALL GENERAL INFORMATION CONTINUED

| Playoff Dates             | Round                       | All Divisions |
|---------------------------|-----------------------------|---------------|
| Saturday, April 13, 2024  | <b>Bi-District</b> Deadline | All Divisions |
| Wednesday, April 17, 2024 | Regional Deadline           | All Divisions |
| Saturday, April 20, 2024  | Quarterfinal Deadline       | All Divisions |
|                           |                             |               |

LHSAA State Softball Tournament

Friday, April 26, 2024 – Saturday, April 27, 2024 Frasch Park – Sulphur

### DISTRICT SCHEDULING MEETING

- The District Chairperson shall notify all district members at least ten (10) days in advance of the date, time and place of meeting.
- Member schools shall declare in writing, at the meeting, if they will play a varsity schedule and/or if they will play for district honors.
- The District Chairperson and the school's principal shall notify the LHSAA in writing of the school(s) that will not play for district honors and/or varsity schedules.
- The district principals shall approve the schedule.
- The chairperson shall take and keep the minutes of the meeting.

### OUT-OF-STATE TEAMS REQUIREMENTS

- *Host school* is responsible for the following:
  - Must have Out-of-State team Association email Mrs. Karen Hoyt, stating that they are in good standing with their association.
  - School Name
  - City, State
  - School phone number
  - Head Coach Information: that includes name, email address and phone number.

#### 2023-24 LHSAA SPONSORS

The 2023-2024 LHSAA Sponsor page can be found <u>here.</u>

#### INSTRUCTIONS FOR HEAD COACH TAKING MANDATORY ONLINE RULES CLINIC

- 1. Log on to <u>www.lhsaaonline.org</u>
- 2. The head Softball coach should receive a username and password from his/her principal that will be used throughout the Softball season. If you do not have one or forgot your username and/or password, please contact your school principal.
- 3. Click the Online Rules Clinic Tab.
- 4. Listed under Sports Clinics will be the link to complete the Softball Online Rules Clinic when it becomes available. (See dates listed above)

Welcome to the LHSAA Coaches Website

| Home Forms Power Ranking / Sports' Schedules Online Clinics Playoff Brackets Disgualification Report                                                                                                    |
|----------------------------------------------------------------------------------------------------|
| Online Clinics                                                                                                    |
| NOTE for Internet Explorer 10 users: You must put IE 10 in compatibility view after you login to the Member Site. To do this either click the Tools menu and click Compatibility View or click the compatibility view button in the address bar. Otherwise you will get an "Input string not attached or incorrect" error taking the online rules clinic quiz. |
| LHSAA Handbook Clinic (45 minutes duration)                                                                                                    |
| <u>Online Handbook Clinic</u> Passed                                                                                                    |
| Sports Clinics - Clinics will only be listed below during certain specific dates assigned to the sport.                                                                                                    |
|                                                                                                    |
|                                                                                                    |
| ▶ <u>Online Basketball Clinic</u> Required                                                                                                    |
|                                                                                                    |

Please send us any comments, questions, or suggestions using the Contact Us form or call the LHSAA office.

#### INSTRUCTIONS FOR ENTERING SOFTBALL SCHEDULES INTO THE LHSAA MEMBER SITE

Jamborees, junior varsity and/or Hall of Fame games are not entered into your online schedules as they do not receive power points.

- 1. Log on to <u>www.lhsaaonline.org</u> using your assigned username and password
- 2. Click the Power Ranking Tab
- 3. Click Softball Power Ranking
- 4. To add games to your schedule, click the ADD button at the top right of the screen
- 5. To add Tournaments, click ADD at the bottom right of the screen. (Only add tournaments, add the tournament games after they are played in the games section)

| 🛯 🔍 🔊 Softball Power Ranking                                   |                                                                                   |  |  |  |  |  |  |  |
|----------------------------------------------------------------|-----------------------------------------------------------------------------------|--|--|--|--|--|--|--|
| Administrator                                                  |                                                                                   |  |  |  |  |  |  |  |
| back      School Game and Tournament Schedule:                 | + Add (7 Save ) (8 Cancel                                                         |  |  |  |  |  |  |  |
| School Year: 2017-2018                                         |                                                                                   |  |  |  |  |  |  |  |
| High School:                                                   | /hest2                                                                            |  |  |  |  |  |  |  |
| Classification:                                                | 14                                                                                |  |  |  |  |  |  |  |
| District:                                                      | 12 - 1A                                                                           |  |  |  |  |  |  |  |
| City:                                                          | New Orleans                                                                       |  |  |  |  |  |  |  |
| School Phone #:                                                | 604-123-1234                                                                      |  |  |  |  |  |  |  |
| Head Coach:                                                    | TestCoachVM TestCoachVM                                                           |  |  |  |  |  |  |  |
| Phone #:                                                       |                                                                                   |  |  |  |  |  |  |  |
| Email:                                                         | wjg@gentechtoftware.com                                                           |  |  |  |  |  |  |  |
| District Results:<br>Enter district results                    | Select One                                                                        |  |  |  |  |  |  |  |
| Removed from Playoff:                                          | No " This flag is set in the Sports page. The team will be removed from playoffs. |  |  |  |  |  |  |  |
| New School:<br>Based on School acceptance date as a new Member | Yes (8/1/2017) ' This date is set in the School page.                             |  |  |  |  |  |  |  |
| Win:                                                           |                                                                                   |  |  |  |  |  |  |  |
| Loses:                                                         |                                                                                   |  |  |  |  |  |  |  |
| Ties:                                                          |                                                                                   |  |  |  |  |  |  |  |
| Power Rating:                                                  |                                                                                   |  |  |  |  |  |  |  |
|                                                                |                                                                                   |  |  |  |  |  |  |  |
| Game Statuss NP=Not Played NC=Not Confirmed C=Confirmed D=     | keputed                                                                           |  |  |  |  |  |  |  |

6. Enter Game Date, Opponent (from the drop-down list), and be sure to clear the check mark if the game is a district match.

| 🖞 🍛 🔊 Soft                                                                     | ball Power Ranking                                                                                                    |
|--------------------------------------------------------------------------------|----------------------------------------------------------------------------------------------------|
| ministrator                                                                    |                                                                                                    |
| 🜒 back<br>🕥 Add Game Schedule/Resu                                             | is.                                                                                                    |
| 2017-2018 Softball: A team sha<br>limit in any one tournament.                 | The limited to 34 games per regular season with no limit on the number of teamaments that a team may participate as long as it does not exceed the 34-game limit during regular season as well as the four-game |
| NOTE: 2017-2018 Schedules: S                                                   | chools must enter the in-state tournaments they are participating in at the same time regular season games are scheduled with the games played to be added after the tournament is over.                        |
| High School:                                                                   | Ztest2 1st   Steed this came is the 1st. 2nd or bit of the day for Ztest2.                                                                                                    |
| Game Date:                                                                     | E Fornat, minicalizzz                                                                                                    |
| Game Time: Mmm                                                                 | • : 00 • © AM ® PM Exemple : 430 PM                                                                                                    |
| Opponent:                                                                      | Solect One V 1st V<br>Speedy # Unix games is the 1st. 2nd or 2nd of Une day for the approxement.                                                                                                    |
| Home / Away:                                                                   | Stone & Avery                                                                                                    |
| is this a District Game?                                                       | © Yes ♥ No                                                                                                    |
| Is this a Tournament Game?"<br>Select the name of the<br>tournament drop list. | © Yes 9 8a                                                                                                    |
| Result:                                                                        | Response Very Cascoling Concerned Concerned Concerned Persponses                                                                                                    |
|                                                                                | Please netly LHMA IT a gene is a firlet.                                                                                                    |
| Scores:                                                                        | 0 0<br>Yeu Opp                                                                                                    |
|                                                                                | 🖉 Save (🖉 Cancel                                                                                                    |

- 7. Click SAVE.
- 8. On the 1st Official contest date, all games and/or tournaments listed on online schedules shall be considered a binding contract. LHSAA Assistant Executive Director, Karen Hoyt will need email confirmation from both coaches agreeing to any/all changes, updates and/or deletions of match(s) in question.

\*\* The Home Teams' score books shall serve as the official documentation to resolve all score disputes and is responsible for entering the game results with the opposing coach receiving an email alert to confirm. \*\*

### INSTRUCTIONS FOR ENTERING PLAYED GAMES

- 1. Log on to <u>www.lhsaaonline.org</u> using your assigned username and password
- 2. Click EDIT button 🖉 to enter the game scores and results

|                                                                                                |                                                                                                    |                                                                               |                                     |                                                                                                    |                                         |                      |                     |                                         |                      | Œ                                                                                                    | Add                          |
|------------------------------------------------------------------------------------------------|----------------------------------------------------------------------------------------------------|-------------------------------------------------------------------------------|-------------------------------------|----------------------------------------------------------------------------------------------------|-----------------------------------------|----------------------|---------------------|-----------------------------------------|----------------------|----------------------------------------------------------------------------------------------------|------------------------------|
| School Year: 2015-2016                                                                         |                                                                                                    |                                                                               |                                     |                                                                                                    |                                         |                      |                     |                                         |                      |                                                                                                    |                              |
| High School:                                                                                   |                                                                                                    |                                                                               |                                     |                                                                                                    |                                         |                      |                     |                                         |                      |                                                                                                    |                              |
| Division:                                                                                      |                                                                                                    |                                                                               |                                     |                                                                                                    |                                         |                      |                     |                                         |                      |                                                                                                    |                              |
| District:                                                                                      |                                                                                                    |                                                                               |                                     |                                                                                                    |                                         |                      |                     |                                         |                      |                                                                                                    |                              |
| City:                                                                                          |                                                                                                    |                                                                               |                                     |                                                                                                    |                                         |                      |                     |                                         |                      |                                                                                                    |                              |
| School Phone #:                                                                                |                                                                                                    |                                                                               |                                     |                                                                                                    |                                         |                      |                     |                                         |                      |                                                                                                    |                              |
| Coach:                                                                                         |                                                                                                    |                                                                               |                                     |                                                                                                    |                                         |                      |                     |                                         |                      |                                                                                                    |                              |
| Home Phone #:                                                                                  |                                                                                                    |                                                                               |                                     |                                                                                                    |                                         |                      |                     |                                         |                      |                                                                                                    |                              |
| Email:                                                                                         |                                                                                                    |                                                                               |                                     |                                                                                                    |                                         |                      |                     |                                         |                      |                                                                                                    |                              |
| District Results:                                                                              |                                                                                                    |                                                                               |                                     |                                                                                                    |                                         |                      |                     |                                         |                      |                                                                                                    |                              |
| Win:                                                                                           |                                                                                                    |                                                                               |                                     |                                                                                                    |                                         |                      |                     |                                         |                      |                                                                                                    |                              |
| Loses:                                                                                         |                                                                                                    |                                                                               |                                     |                                                                                                    |                                         |                      |                     |                                         |                      |                                                                                                    |                              |
|                                                                                                |                                                                                                    |                                                                               |                                     |                                                                                                    |                                         |                      |                     |                                         |                      |                                                                                                    |                              |
| Game Status: NP=Not Played NC=Not Confirme                                                     | d C=Confirmed D=Disputed                                                                                                    | manant Needs to Cor                                                           | from Bard a County second C         | formation                                                                                             |                                         |                      |                     |                                         |                      |                                                                                                    |                              |
| arey Game Commed of Not Played Blue, 1 Kesu                                                    | civeeds to be committee Tenow top                                                                                                    | ponent Needs to Cor                                                           | inim Real Coame result o            | isputeu                                                                                               |                                         |                      |                     |                                         |                      |                                                                                                    |                              |
| Use this section to Add and Edit Reputa                                                        | r Sanson Gamas (Daadlina 8                                                                                                    |                                                                               |                                     |                                                                                                    |                                         |                      |                     |                                         |                      |                                                                                                    |                              |
| Ose this section to Aud and Lan Regina                                                         |                                                                                                    | (29/2016) and to                                                              | Add Tournament G                    | amos (after they are pl                                                                               | madi                                    |                      |                     |                                         |                      |                                                                                                    |                              |
| Games : 1                                                                                      | Geuson Gumes (Deutimeto)                                                                                                    | 29/2016) and to                                                               | Add Tournament G                    | lames (after they are pla                                                                             | nyed).                                  |                      |                     |                                         | ( <b>+</b> A         | dd 🔡                                                                                                    | PRINTHALE VERSION            |
| Games : 1<br>g Opponent                                                                        | Date                                                                                                    | 29/2016) and to<br>Division                                                   | Add Tournament G                    | ames (after they are pla                                                                              | nyed).<br>Match≢ on                     | Home/                | Win/<br>Loss        | Scores                                  | + A<br>Status        | dd 🕘 🎯                                                                                                    | Delete                       |
| Games : 1 Opponent                                                                             | Date                                                                                                    | 29/2016) and to<br>Division<br>▲ ▼                                            | Add Tournament G<br>District<br>▲ ▼ | iames (after they are pla<br>Tournament<br>Host                                                       | nyed).<br>Match≢ on<br>that day         | Homs:/<br>Away       | Win/<br>Loss<br>▲ ▼ | Scores                                  | Status               | dd 🔄 🎑                                                                                                    | Delete                       |
| Games : 1<br>Opponent<br>1. Test                                                               | Date<br>▲▼<br>8/25/2016 2:00:00<br>PM                                                                                                    | 29/2016 ) and to<br>Division                                                  | District                            | ames (after they are pla<br>Tournament<br>Host                                                        | nyed).<br>Match# on<br>that day<br>1(d) | Home/<br>Away<br>H   | Win/<br>Loss<br>▲ ▼ | Scores<br>00,00,00                      | Status               | dd a ar an an an an an an an an an an an an an                                                                                                    | Deloto                       |
| Games : 1                                                                                      | Date<br>▲▼<br>8/25/2016 2:00:00<br>PM                                                                                                    | 29/2016 ) and to<br>Division<br>▲ ▼<br>I                                      | District                            | iames (after they are pla<br>Tournament<br>Host                                                       | nyed).<br>Match# on<br>that day<br>1(d) | Нолис/<br>Ачгау<br>Н | Win/<br>Loss<br>▲ ▼ | Scores<br>9 0, 0 0, 9 3                 | + A<br>Status<br>NP  | dd 🕢 🍙                                                                                                    | Delete                       |
| Games : 1 Opponent 1. Test Use this section to Add Tournaments on                              | Date<br>▲▼<br>8/25/2016 2:00:00<br>PM                                                                                                    | 29/2016 ) and to<br>Division<br>I<br>section to add to                        | Add Tournament G District 1         | iames (after they are pla<br>Tournsment<br>Host<br>fter they are played.                              | nyed).<br>Match# on<br>that day<br>1(d) | Home/<br>Away        | Win/<br>Loss<br>▲ ▼ | Scores<br>98,00,98                      | Status<br>NP         | dd a                                                                                                    | Delete                       |
| Games : 1 Opponent 1. Test Use this section to Add Tournaments on Tournaments Participating: 1 | Date<br>▲▼<br>B/25/2015 2:00:00<br>PH<br>lyuse the above "Games"                                                                                                    | 29/2016 ) and to<br>Division<br>I<br>section to add to                        | District                            | iames (after they are pla<br>Tournament<br>Host<br>fter they are played.                              | ŋyed).<br>Match≇ on<br>that day<br>1(d) | Homer/<br>Avrey      | Win/<br>Loss<br>▲ ▼ | Scores<br>98,00,98                      | (+ A<br>Status<br>NP | dd ar an ar an a | Debrink, e versoon<br>Delete |
| Games : 1                                                                                      | Data of Carter (Detaining of Detaining of Data of Data | 29/2016) and to<br>Division<br>I<br>section to add to<br>they are participa   | District                            | iames (after they are pla<br>Tournament<br>Host<br>fter they are played.<br># regular season gumes a  | nyed).<br>Match# on<br>that day<br>1(d) | Home/<br>Away<br>H   | Win/<br>Loss<br>A V | Scores<br>90,00,00<br>f after the       | C+ A<br>Status<br>NP | dd ar an ar an a | Delete<br>Add                |
| Games : 1                                                                                      | Date Control (Detaining)<br>Date<br>8/25/2016 2:00:00<br>Pd<br>lyuse the obove "Games"<br>st onler the in-state tournements                                                                                                    | 29/2016 ) and to<br>Division<br>I<br>section to add to<br>they are participat | District                            | kames (after they are pla<br>Tournament<br>Host<br>(ter they are played,<br>a regular seasor gumes as | Watchill on<br>that day<br>1(d)         | Home/<br>Away<br>H   | Win/<br>Loss        | Scores<br>98,00,93<br>f after the<br>To | t A                  | da a                                                                                                    | Delete                       |

3. After the scores have been entered and saved, the system will automatically generate an email and send to the opponents' head coach for them to confirm the scores and results. These games will be highlighted in <u>YELLOW</u>, which means that the opponent's head coach needs to confirm the scores and results.

#### CONFIRMING A GAME

- 1. Log onto <u>www.lhsaaonline.org</u> using your username and password
- 2. Click EDIT. Games that need to be confirmed by this coach will show highlighted in <u>BLUE</u>.
- 3. If the score is correct then click CONFIRM AND SAVE.
- 4. If there is a discrepancy, click the dispute tab and enter the reason for the dispute and SAVE. The system will automatically send an email to the LHSAA Assistant Executive Director, Karen Hoyt. All disputed games will be highlighted in <u>RED</u>.

AT THE END OF THE REGULAR SEASON, THE DISTRICT CHAIR AND/OR THE HEAD COACH THAT ARE 1<sup>st</sup> PLACE IN THEIR DISTRICTS WILL NEED TO EMAIL ASSISTANT EXECUTIVE DIRECTOR, KAREN HOYT (khoyt@lhsaa.org) THEIR DISTRICT STANDINGS.

- 1. Log onto <u>www.lhsaaonline.org</u> using your username and password
- 2. You will see 5 tabs click on the tab that says PLAYOFF BRACKETS Welcome to the LHSAA Coaches Website

| Hon  | e Forms        | Power Ranking       | Online Ci | nics Pla                | yoff Bracket               | 5                            |             |          |                |                |  |  |  |  |
|------|----------------|---------------------|-----------|-------------------------|----------------------------|------------------------------|-------------|----------|----------------|----------------|--|--|--|--|
| Play | off Brackets   |                     |           |                         |                            |                              |             |          |                |                |  |  |  |  |
| Þ    | Volleyball Pla | yoff bracket        |           | Division I              | Division II                | Division III<br>at this time | Division IV | Division | v              |                |  |  |  |  |
| Þ    | Football Plays | off bracket         |           | Class 5A<br>Not Availab | Class 4A<br>de for Editing | Class 3A<br>at this time.    | Class 2A    | Class 1A |                |                |  |  |  |  |
| Þ    | Girls Basketb  | all Playoff bracket |           | Class 5A                | Class 4A                   | Class 3A                     | Class 2A    | Class 1A | Class B        | Class C        |  |  |  |  |
| Þ    | Boys Basketb   | all Playoff bracket | Edit      | Class 5A                | Class 4A                   | Class 3A                     | Class 2A    | Class 1A | Class B        | Class C        |  |  |  |  |
| Þ    | Softball Playo | ffbracket           |           | Class 5A                | Class 4A                   | Class 3A                     | Class 2A    | Class 1A | <u>Class B</u> | <u>Class C</u> |  |  |  |  |
| Þ    | Baseball Play  | off bracket         |           | Class 5A                | Class 4A                   | Class 3A                     | Class 2A    | Class 1A | Class B        | Class C        |  |  |  |  |
| ₽    | Girls Soccer I | Playoff bracket     |           | Division I              | Division I                 | Division II                  |             |          |                |                |  |  |  |  |
| ₽    | Boys Soccer    | Playoff bracket     |           | Division I              | Division I                 | Division II                  |             |          |                |                |  |  |  |  |
| _    |                |                     |           |                         |                            |                              |             |          |                |                |  |  |  |  |

Please send us any comments, questions, or suggestions using the Contact Us form or call the LHSAA office.

3. Click on the EDIT tab that will be located beside the *Softball Playoff Bracket* 

|            |                                | Welcon                | ne to the LHSAA Coaches Website             |               |
|------------|--------------------------------|-----------------------|---------------------------------------------|---------------|
| Home I     | Forms Power Ranking Online Cli | nics Playoff Brackets |                                             |               |
| Edit Brack | et                             |                       |                                             |               |
|            |                                | 2013 LHSAA            | Boy's Basketball Playoff Bracket - Class 4A |               |
|            | Bi-Di                          | strict Game           |                                             | Regional Game |
| 5          | Fair Park                      |                       | Scores                                      |               |
| 28         | Vandebilt Catholic             |                       | Time/Place                                  |               |
| 12         | Tara                           |                       |                                             |               |
| 21         | DeRidder                       |                       |                                             |               |
|            |                                |                       | Close                                       |               |
|            |                                |                       |                                             |               |

Please send us any comments, questions, or suggestions using the Contact Us form or call the LHSAA office

4. You will see a four-team mini bracket that will show your opponent and the two other teams in your bracket. You will see two boxes – one will say SCORES in it and the other will have TIME/PLACE.

| Home For      | ms Power Ranki    | g Online Clinics        | Playoff Brackets                                                                                         |
|---------------|-------------------|-------------------------|----------------------------------------------------------------------------------------------------|
| Confirm Locat | tion of Next Game |                         |                                                                                                    |
|               |                   |                         | Please set and confirm the location of this Regional Game<br>St. Michael the Archangel vs East Jefferson |
| Day:          |                   |                         | V                                                                                                    |
| Time:         |                   | 04 💌 : 00 💌             | ○ AM                                                                                                    |
| Home Team:    |                   | St. Michael the Area    | vrchangel 🔿 East Jefferson                                                                               |
| Location:     |                   | O St. Michael the Ar    | Irchangel O East Jefferson O Other                                                                       |
|               |                   | If Other location pleas | ise specify:<br>example: Courti, Superdome, Field1                                                       |
|               |                   |                         | Save & Confirm Cancel                                                                                    |
|               |                   |                         |                                                                                                    |

Please send us any comments, questions, or suggestions using the Contact Us form or call the LHSAA office

- a) Click on TIME/PLACE to enter the following
  - 1. Day of your game
  - 2. Time of your game
  - 3. Location of game
  - 4. Home and Away teams
  - 5. Once you have entered the requested information and reviewed it for any possible errors
- 5. Click SAVE & CONFIRM.

#### ENTERING PLAYOFF GAME RESULTS

- 1. The coach of the winning team will log on to the LHSAA Member site www.lhsaaonline.org (see screen shot on previous page)
- 2. You will see 5 tabs click on the tab that says PLAYOFF BRACKETS
- 3. Click on the EDIT tab that will be located beside the *Softball Playoff Brackets (see screen shot on previous page)*
- 4. You will see a four team mini bracket that will show your opponent and the two other teams in your bracket. You will see two boxes one will say SCORES in it and the other will have TIME/PLACE.

 

 Welcome to the LHSAA Coaches Website

 Home
 Forms
 Power Ranking
 Online Chics
 Playoff Bradkets

 Edit Game Result
 Boy's Basketball Class 4A. Bi-District Game Fair Park vs Vandebilt Catholic @ Court #1 on 3/15 6:00 PM.

 Winning Team:
 O Fair Park Vandebilt Catholic @ Court #1 on 3/15 6:00 PM.

 Winning Team:
 O Fair Park Vandebilt Catholic @ Court #1 on 3/15 6:00 PM.

 Winning Team:
 O Fair Park Vandebilt Catholic @ Fortel \* Please select winning team.

 \* Contract LHSAA if game is a Forfeit
 Please enter Score.

 Vandebilt Catholic @ Dease enter Score.
 Please enter Score.

 Please verify that the next game into note team are correct. If changes are required then click the Timo/Place button by the next game and make the change.

 Serve
 Cancel

Please send us any comments, questions, or suggestions using the Contact Us form or call the LHSAA office.

#### Steps to follow to enter your game results:

- a) Click on SCORE to enter your game results
- b) Click on winning team and enter the score
- c) Click on losing team and enter the score
- d) Once you have reviewed the information for any possible errors

#### 5. Click SAVE

\*The winning team will automatically advance to the regional round on the bracket.

<u>NOTE:</u> The TIME/PLACE screen will open so you can enter the Date, Time, Home Team, Location and location details of the next round. If you do not know your next opponent, please click the CANCEL button. You can enter this information once you know who your next opponent will be.

Please keep this document and if you have any questions, please contact LHSAA Assistant Executive Director, Karen Hoyt (<u>khoyt@lhsaa.org</u>) or her Administrative Assistant, S. Lacy Macdiarmid (<u>lmacdiarmid@lhsaa.org</u>).